| 信州大学工学部 |     | ○前田 | 純輝 |
|---------|-----|-----|----|
| 信州大学工学部 | 正会員 | 清水  | 茂  |

### 1. はじめに

橋梁計画を行う発注者は、過去に建設された橋梁 のデータを基に計画を行う際、社会的環境・地形的 環境の類似する橋梁を参考に計画を行う事例が多く 見られる。そのため現在では、橋梁についてのさま ざまな情報を得るため、数多くの橋梁データベース が存在する。しかし、どのデータベースも橋名が不 明な場合、その橋梁の情報を引き出すことができな いのが現状である。そのため、橋名が不明な場合で も、橋梁の情報を検索することができるデータベー スの開発が望まれる。

そこで本研究は、発注者に求められる橋梁データ ベースを作成することを目的とした。具体的には、 汎用のデータベース構築ソフト Visual dBASE 7 を用 いて橋名だけではなく、橋梁のさまざまな条件から 橋梁の情報を引き出すことができるデータベースの 作成を行った。

## 2. 使用するデータ

本研究では、長野県の主要河川である千曲川に架 かる全93橋を対象にした。本研究で使用したデータ は、橋名・橋長・幅員・径間・竣工年・形式・道路 番号など、橋梁の概要に関するデータ、地形的環境・ 社会的環境・周辺環境の様子など、立地条件に関す るデータ、橋の全体写真・航空写真・地形図などの 画像データである。ここで、地形的環境とは、「平 地」・「山裾に平地」・「山裾に小規模な平地」・「山際、 山中」など、主に地形による分類である。また、社 会的環境とは、「市街地」・「郊外」・「住宅地」・「住宅 および農地」・「農地」・「その他」など、主に土地の 用途による分類である。

しかし、地形による分類や土地の用途による分類 は明確な区別が難しく、これらの分類を人が的確に 判断することは困難である。例えば、市街地と郊外 とが判断しづらいものについては、市街地と郊外の 両方に該当する橋梁の情報を表示できるようにした。 また、さらに詳しく周辺環境の情報を得られるよう、 航空写真<sup>1)</sup> と地形図<sup>2)</sup> が表示できるようにした。こ れにより、立地条件の判断が困難な橋梁を的確に表 示し、周辺環境を正確に判断できることが可能とな る。

### 3. データベースの概要

本研究で作成したデータベースは、全部で 3 つの テーブルから構成されている。

テーブル1は全ての基本となるテーブルであり、 橋梁に関する全ての情報が含まれている。テーブル2、 テーブル3は地形図・航空写真から検索を行うこと ができるテーブルである。これらのテーブルは、橋 梁の情報を扱わずテーブル1ヘリンクさせる構造と なっている。以下で、各テーブルの内容について具 体的な内容を述べる。

# 3.1 テーブル1:橋梁全概要

このテーブルは全ての基本となるテーブルである。 具体的なテーブル1の構造を**表3-1**に示す。

フィールドは全部で 39 項目とした。周辺環境は左 岸・右岸に分け、それをさらに地形的環境で 4 項目 (フィールド 30~37)、社会的環境で 6 項目 (フィー ルド 12~17、21~26) に分けた。これは、周辺環境 が判断しづらい橋梁であっても、項目を複数設ける ことで詳細な検索が行えるようにするためである。

このテーブルは橋梁の全ての情報を検索できる。 例えば、周辺環境が左岸:市街地・右岸:郊外であ る場合に、検索画面で左岸市街地に「Y」右岸郊外に 「Y」を入力するとそれに該当する橋梁の情報を得る ことができる構造になっている。また検索した橋梁 の条件が一致した際に、地形図や航空写真を見るこ とにより、他の橋梁と、周辺環境の詳しい比較がで きるのも特徴である。

表3-1 テーブル1の構造

| フィールド | 項目          | 内容                  |
|-------|-------------|---------------------|
| 1     | 上流順         | 数値データ               |
| 2     | 橋名          | 具体的な名前              |
| 3     | 橋長          | 数値データ               |
| 4     | 幅員          | 数値データ               |
| 5     | 径間          | 数値データ               |
| 6     | 竣工年         | 年号で掲載               |
| 7     | 種類          | 桁橋・トラス橋・アーチ橋など1つを選択 |
| 8     | 構造形式        | 具体的な形式              |
| 9     | 道路番号        | 具体的な道路番号            |
| 10    | 全体写真        | 橋梁全体の写真             |
| 11    | 全体航空写真      | 半径1キロ以内の航空写真        |
| 12    | 左岸市街地       | 「空欄」か「Y」を選択         |
| 13    | 左岸郊外        | 「空欄」か「Y」を選択         |
| 14    | 左岸住宅地       | 「空欄」か「Y」を選択         |
| 15    | 左岸住宅地及び農地   | 「空欄」か「Y」を選択         |
| 16    | 左岸農地        | 「空欄」か「Y」を選択         |
| 17    | 左岸その他       | 「空欄」か「Y」を選択         |
| 18    | 左岸の様子       | 具体的な様子をメモ形式で表示      |
| 19    | 左岸の写真       | 左岸の様子の写真            |
| 20    | 左岸航空写真      | 左岸1キロ以内の航空写真        |
| 21    | 右岸市街地       | 「空欄」か「Y」を選択         |
| 22    | 右岸郊外        | 「空欄」か「Y」を選択         |
| 23    | 右岸住宅地       | 「空欄」か「Y」を選択         |
| 24    | 右岸住宅地及び農地   | 「空欄」か「Y」を選択         |
| 25    | 右岸農地        | 「空欄」か「Y」を選択         |
| 26    | 右岸その他       | 「空欄」か「Y」を選択         |
| 27    | 右岸の様子       | 具体的な様子をメモ形式で表示      |
| 28    | 右岸写真        | 左岸の様子の写真            |
| 29    | 右岸航空写真      | 右岸1キロ以内の航空写真        |
| 30    | 左岸平地        | 「空欄」か「Y」を選択         |
| 31    | 左岸山裾に平地     | 「空欄」か「Y」を選択         |
| 32    | 左岸山裾に小規模な平地 | 「空欄」か「Y」を選択         |
| 33    | 左岸山際、山中     | 「空欄」か「Y」を選択         |
| 34    | 右岸平地        | 「空欄」か「Y」を選択         |
| 35    | 右岸山裾に平地     | 「空欄」か「Y」を選択         |
| 36    | 右岸山裾に小規模な平地 | 「空欄」か「Y」を選択         |
| 37    | 右岸山際、山中     | 「空欄」か「Y」を選択         |
| 38    | 地形図 1       | 半径1キロ以内の航空写真        |
| 39    | 地形図 2       | 半径2キロ以内の航空写真        |

## 3.2 テーブル2:地形的環境

テーブル 2 は、地形図から橋梁の情報を引き出す ためのテーブルである。そこでテーブル 2 のフィー ルドには、橋名・地形的環境・地形図を取り入れた。

テーブル2では、橋梁の周辺環境を左岸・右岸に 区別せず、「平地」・「山裾に平地」・「山裾に小規模な 平地」・「山際、山中」に分け、4つの条件どれかを検 索すれば、橋梁の地形図が表示されるようになって いる。実際に情報を得る場合、まずユーザーは必要 な橋梁の情報を地形図から選択する。すると、地形 図がテーブル1の情報にリンクされ橋梁の全ての情 報を引き出すことができる。したがって、このテー ブルには左岸と右岸で地形環境が異なる場合の橋梁 は重複して載ることになる。例えば、"左岸:平地・ 右岸:山裾+平地"という条件の橋梁の場合、地形 的環境:平地と地形的環境:山裾+平地の両方のデ ータに橋名と地形図が表示される。

### 3.3 テーブル3:社会的環境

テーブル3は、航空写真から橋梁情報を得るため のテーブルである。そこでテーブル3のフィールド には、橋名・社会的環境・航空写真を取り入れた。

テーブル 3 では、橋梁の周辺環境を左岸・右岸に 区別せず、「市街地」・「郊外」・「住宅地」・「住宅およ び農地」・「農地」・「その他」に分け、6 つの条件どれ かを検索すれば橋梁の航空写真が表示されるように なっている。実際に情報を得る場合、まずユーザー は知りたい橋梁を航空写真から選択する。すると、 テーブル 2 の場合と同様、テーブル1にリンクされ 橋梁の全ての情報を得ることができ、左岸と右岸で 社会的環境が異なる場合の橋梁は重複して載ること になる。

# 4. まとめ

本研究で作成したデータベースは、あらゆる条件 から橋梁の情報を得ることができる。特徴としては、 "周辺環境から橋梁の情報を引き出すことができ る"という点である。従来では、橋名からでしか検 索できなかった情報でも、本研究で作成したデータ ベースを使用すれば、橋名が必ずしも必要ではなく、 立地条件や社会的環境、地形図や航空写真から情報 を得ることが可能である。また、地形図、航空写真 などを取り入れたことにより周辺環境を詳細に把握 することも可能となった。

今回は、千曲川に架かる橋梁を対象にデータベー スを作成した。今後、他の河川に架かる橋梁のデー タベースの作成が望まれる。また、実際の業務に使 用できるよう、さらなる改良が必要であると考えら れる。

【参考文献】

1) 航空写真

map.yahoo.co.jp/pl?lat=35/40/53.245&lon=139/29/40.43 7&layer=1&...

2) 国土交通省国土地理院 電子国土 Web システム